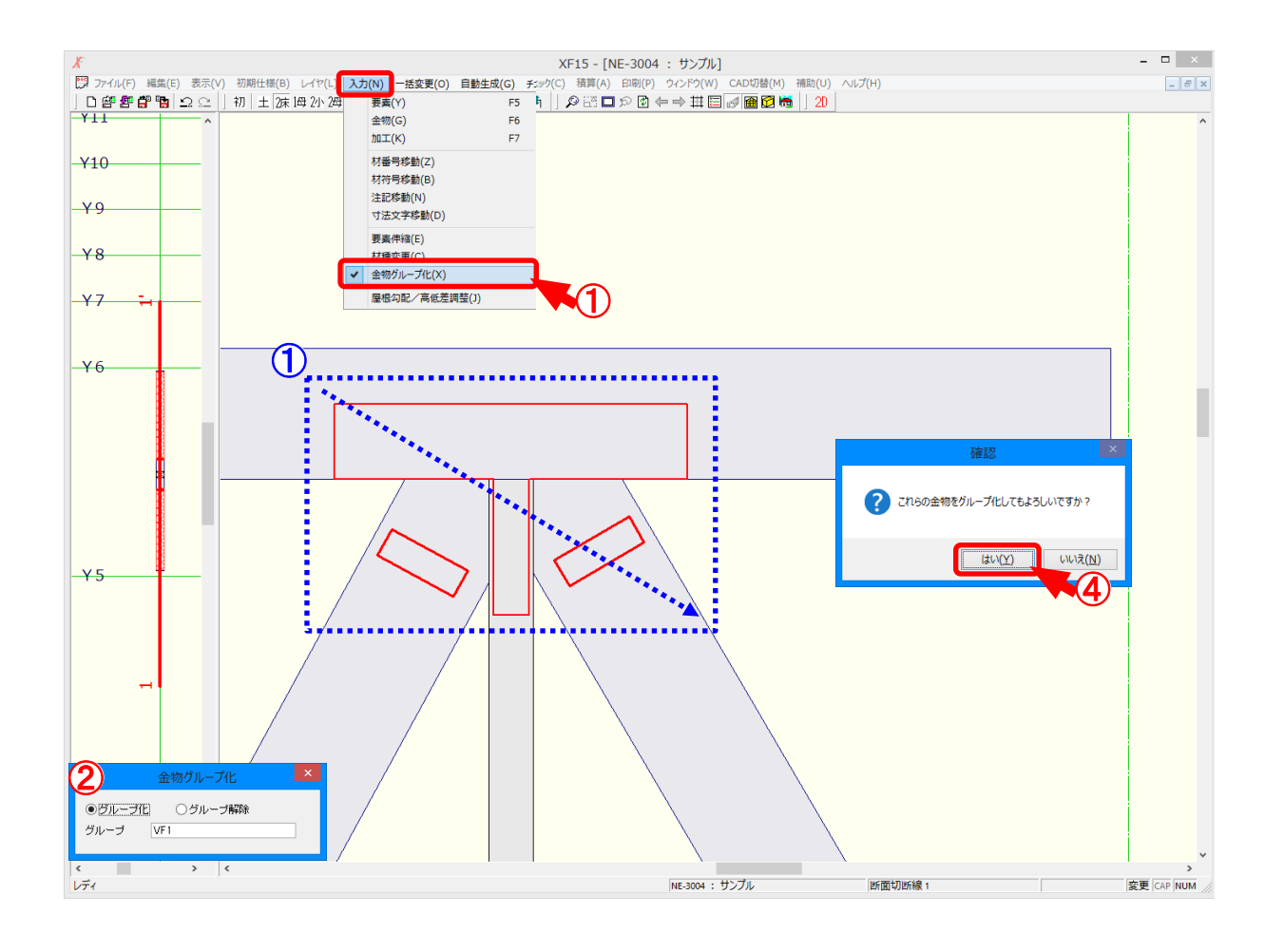

#### 金物グループ化では、指定した金物を複合金物とし、1つの金物として積算します。

- 1 〔入力 金物グループ化〕をクリックします。
- ② 「金物グループ化」の画面が表示されます。 「グループ化」を選択し、グループの名称を直接入力で設定します。
- ③ グループ化したい金物をドラッグ(①)して範囲選択します。
- ④ 「確認」の画面が表示されますので、「はい」をクリックします。

#### <金物グループ化手順>

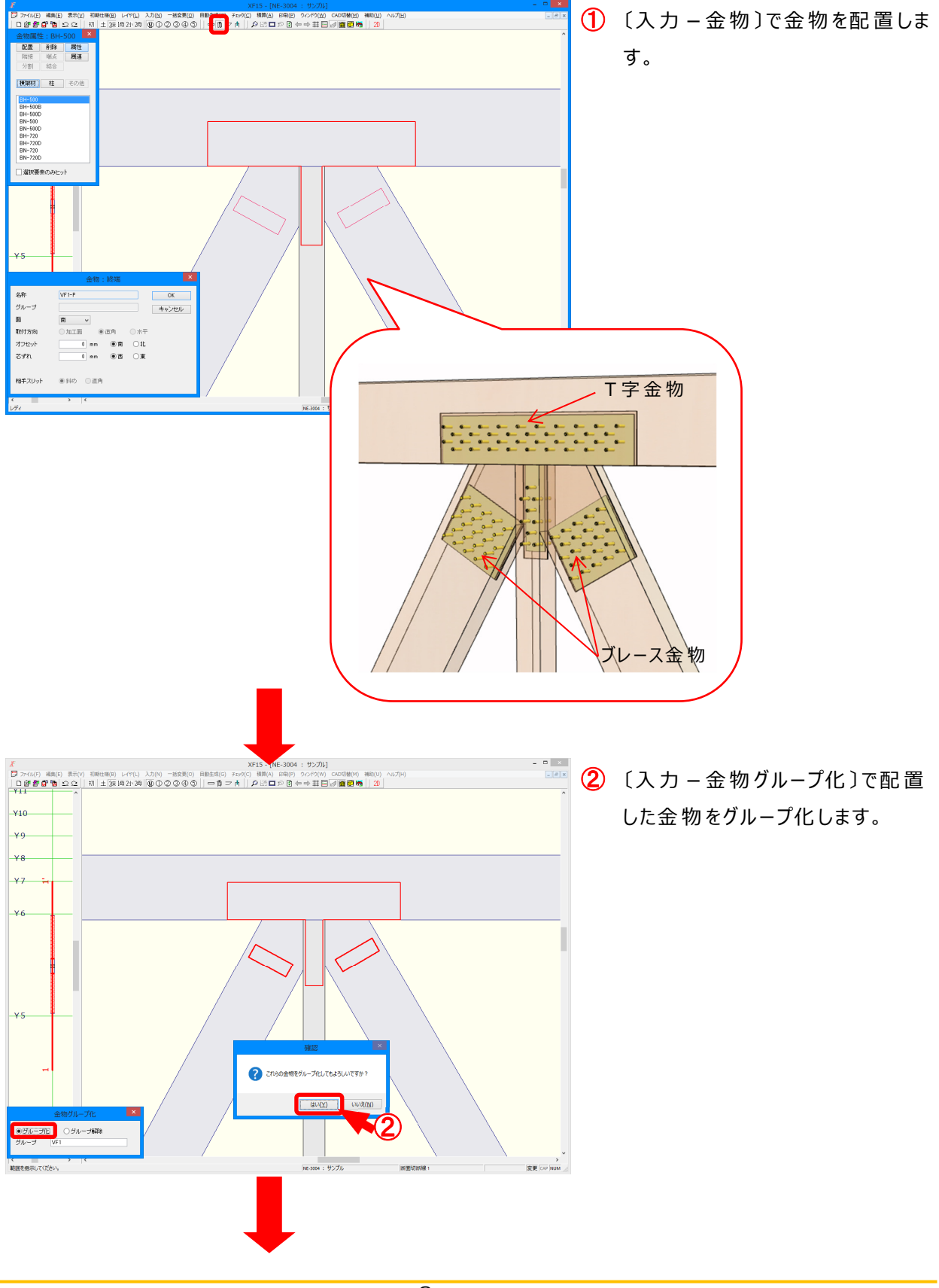

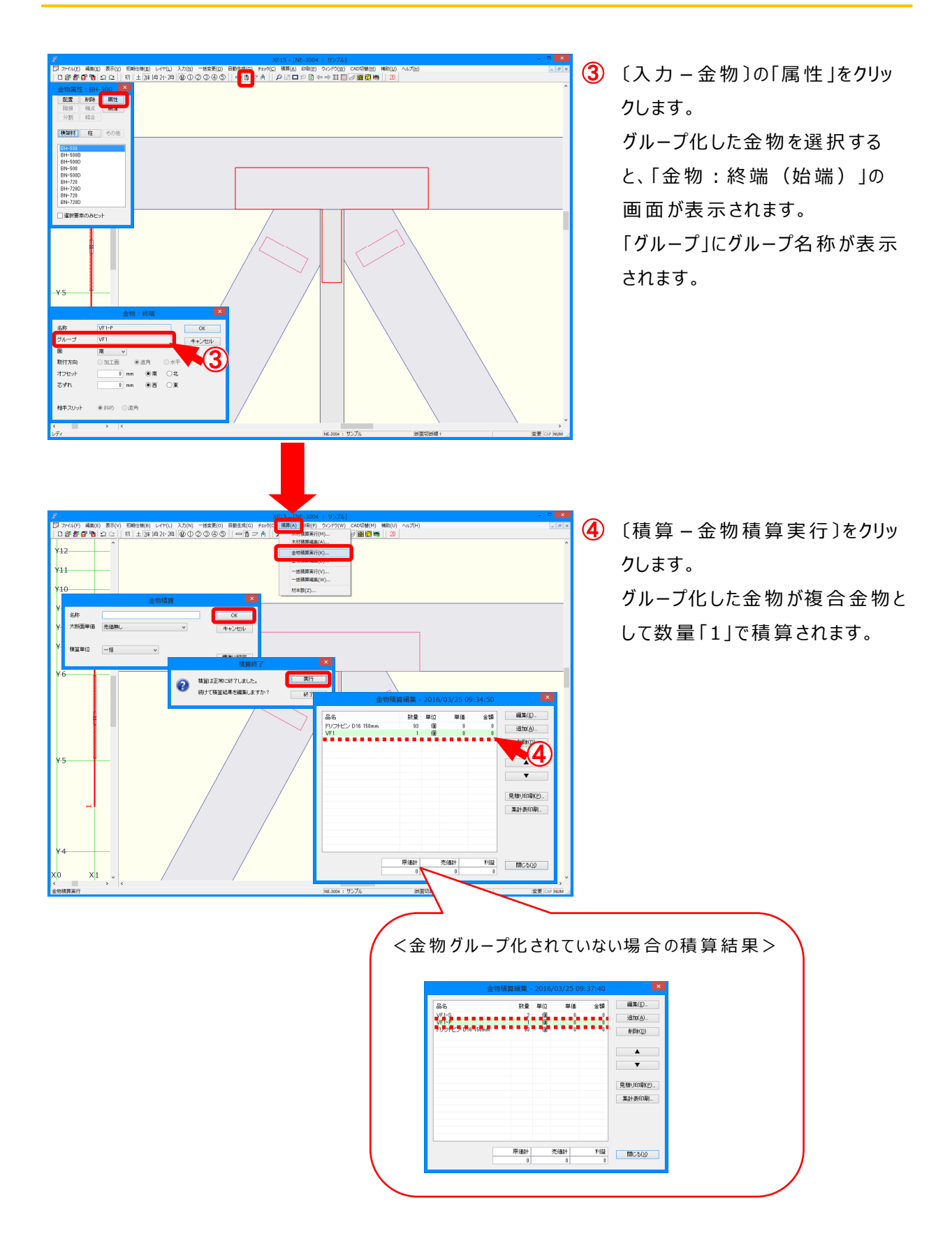

取付方向が異なる金物をグループ化する場合は、各断面で金物グループ化を行ってください。

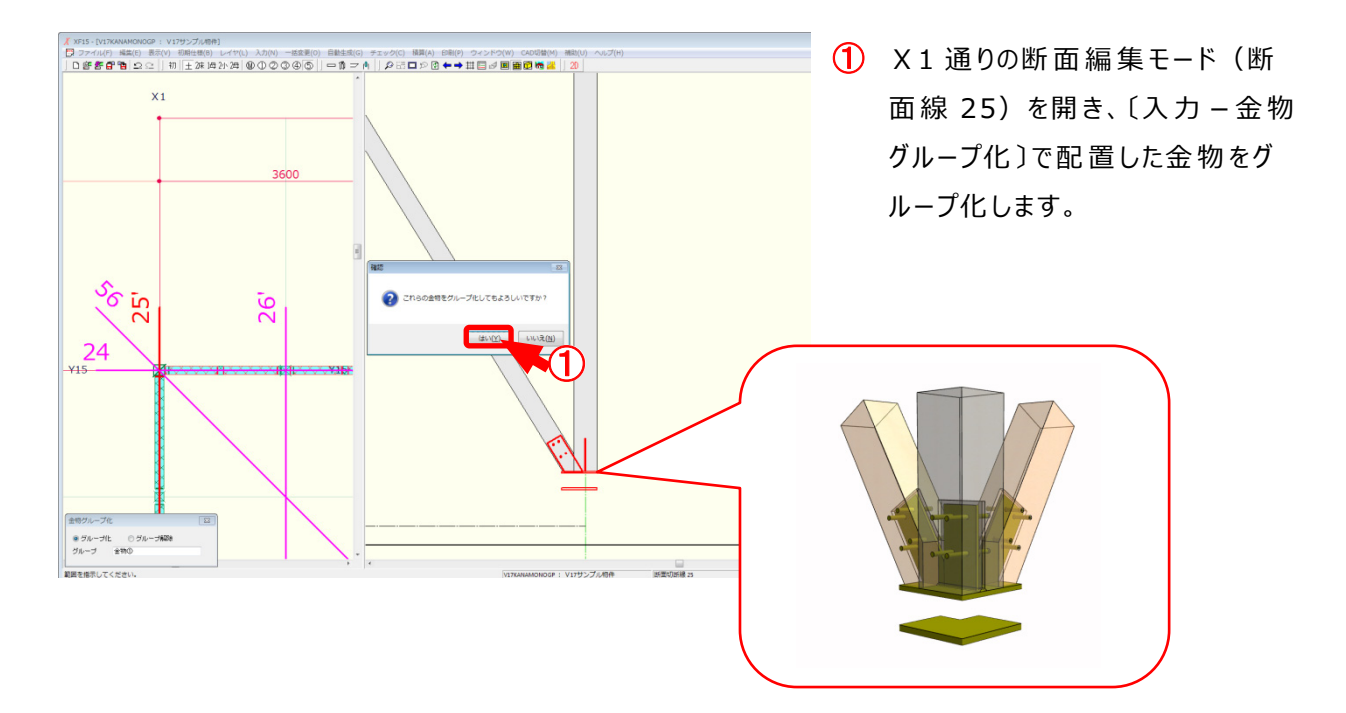

例) X1/Y15の柱脚金物とプレート金物のグループ化

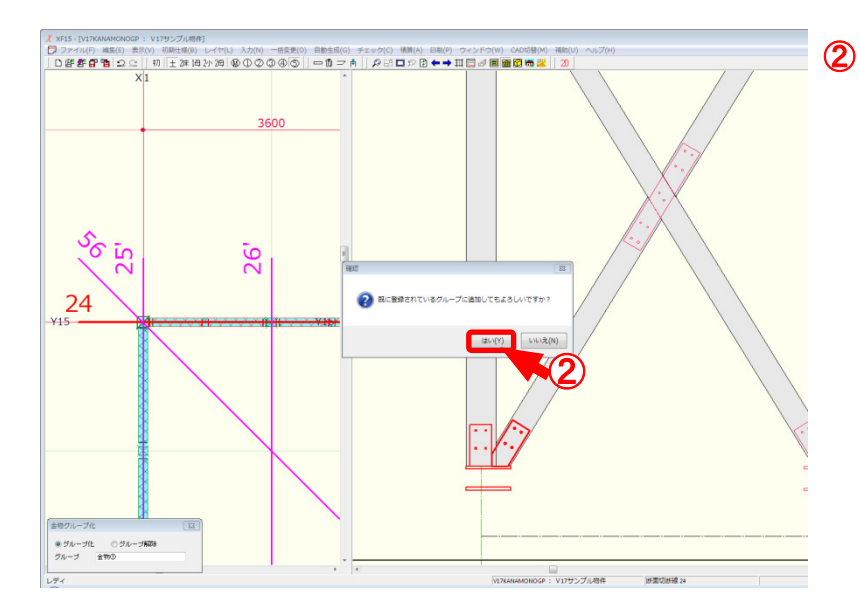

② Y15 通りの断面編集モード(断面線 24)を開き、〔入力 – 金物 グループ化〕で配置した金物をグ ループ化します。 ※既に登録されているグループに 金物を追加します。

## « XF15 »

入力 – 金物 グループ化 /グループ解除

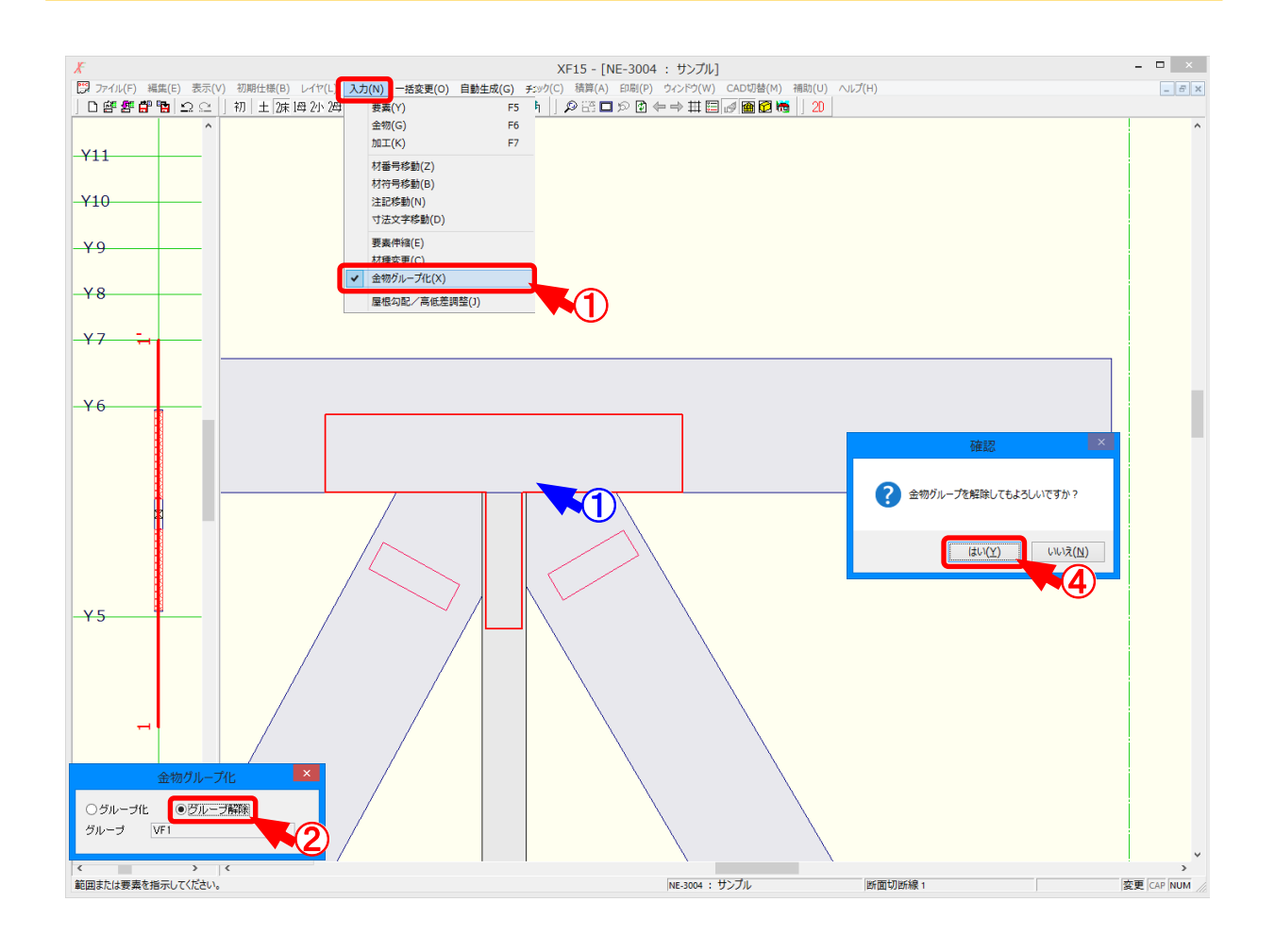

#### 金物グループ化/グループ解除では、指定した複合金物を解除します。

- 1 〔入力 金物グループ化〕をクリックします。
- ② 「金物グループ化」の画面が表示されます。 「グループ解除」を選択します。
- ③ グループを解除したい金物を①点ヒットで選択するか、ドラッグして金物を複数選択します。
- ④ 「確認」の画面が表示されますので、「はい」をクリックします。
  選択した金物がグループ解除されます。
  - ※ グループを解除した金物は、〔入力 金物〕の「属性」で確認できます。 グループを解除した金物を選択すると、「金物:終端(始端)」の画面が表示されます。 「グループ」に表示されていたグループ名称が削除されます。